1° DAW

Sistemas Informáticos

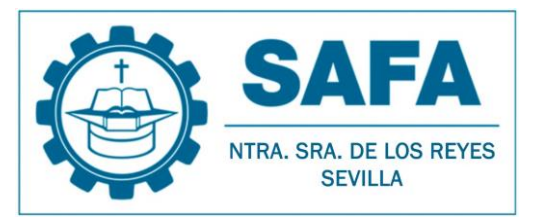

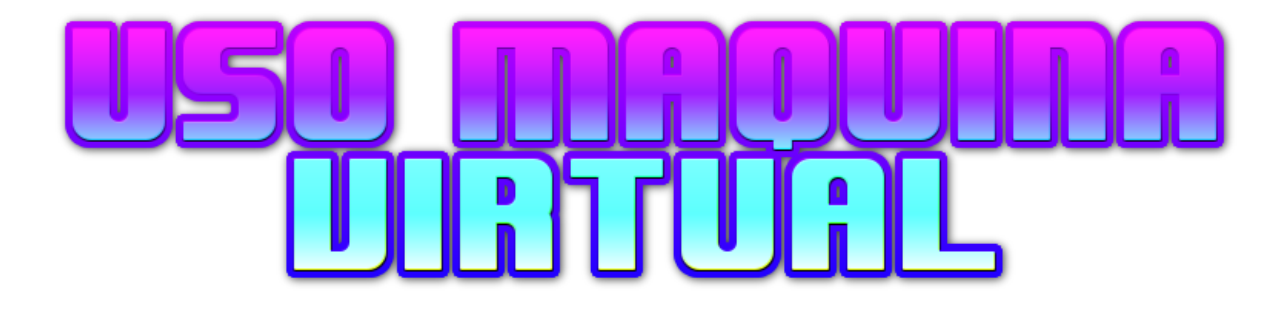

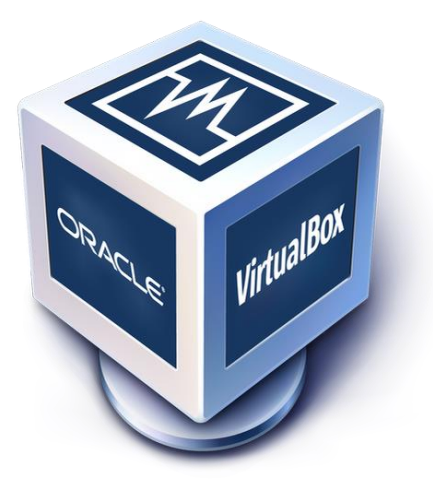

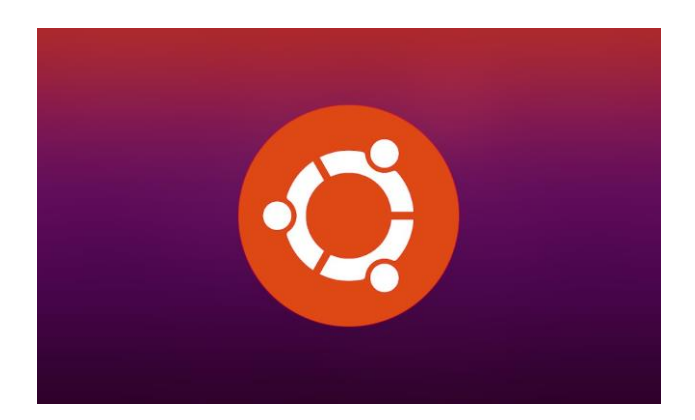

# <u>Pasos a sequir</u>

Descargamos e instalamos VirtualBox

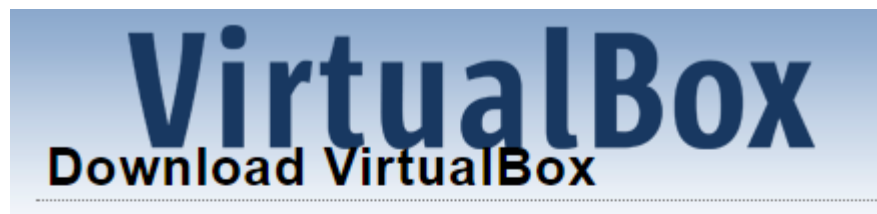

Here you will find links to VirtualBox binaries and its source code

# VirtualBox binaries

By downloading, you agree to the terms and conditions of the  $r\varepsilon$ 

If you're looking for the latest VirtualBox 6.1 packages, see Virtu

# VirtualBox 7.0.4 platform packages

- G→Windows hosts
- ➡macOS / Intel hosts
- B Developer preview for macOS / Arm64 (M1/M2) hosts
- Linux distributions
- General Solaris hosts
- Bolaris 11 IPS hosts

# Descargamos la <u>imagen ISO de Ubuntu</u>

# Ubuntu downloads

# Ubuntu Desktop >

Download Ubuntu desktop and replace your current operating system whether it's Windows or macOS or run Ubuntu alongside it.

Do you want to upgrade? Follow our simple guide

## Ejecutamos VirtualBox y creamos una nueva máquina virtual

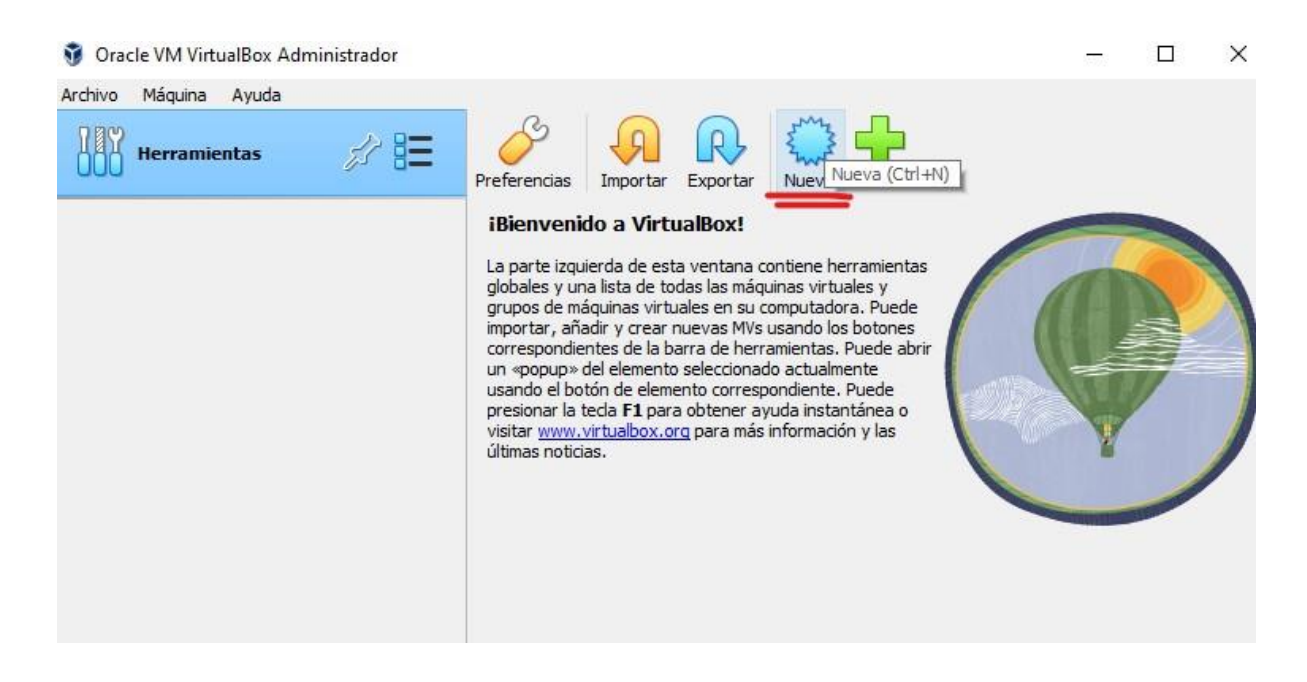

Ponemos nombre a nuestra máquina y especificamos la ruta de la imagen ISO, además del tipo, Linux en este caso

| Crear máquina virtual |                                             |                                                                                                    | ? X                                       |   |
|-----------------------|---------------------------------------------|----------------------------------------------------------------------------------------------------|-------------------------------------------|---|
|                       | Virtual                                     | machine Name and Operating System                                                                                                    |                                           |   |
|                       | Please choo<br>used throug<br>install the g | se a descriptive name and destination folder for the new virtual machine. The name y<br>hout VirtualBox to identify this machine. Additionally, you can select an ISO image wh<br>uest operating system. | vou choose will be<br>nich may be used to |   |
|                       | Nombre:                                     | ubuntu                                                                                                    | <                                         | 2 |
|                       | Folder:                                     | C:\Users\damda\VirtualBox VMs                                                                                                    | ~                                         | - |
|                       | ISO Image:                                  | C:\Users\damda\VirtualBox VMs\ubuntu-22.04.1-desktop-amd64.iso                                                                                                    | ~                                         | , |
|                       | Edition:                                    |                                                                                                    |                                           |   |
| Y                     | Tipo:                                       | Linux                                                                                                    | 64                                        |   |
|                       | Versión:                                    | Ubuntu (64-bit)                                                                                                    | ~                                         |   |
|                       |                                             | Skip Unattended Installation                                                                                                    |                                           |   |
|                       |                                             | Detected OS type: Ubuntu (64-bit). This OS type can be installed unattendedly. after this wizard is closed.                                                                                              | The install will start                    |   |

| ▼ Nueva carpeta                                         | ↑ <mark>·</mark> ·       | dam     | 1 > VirtualBox VMs             | ~ | ē  | 🔎 Buscar en Vir      |
|---------------------------------------------------------|--------------------------|---------|--------------------------------|---|----|----------------------|
| •                                                       | <ul> <li>Nuev</li> </ul> | va carp | eta                            |   |    | ==                   |
| Nombre     Fecha de modificación                        | o répido                 | ^       | Nombre                         |   | Fe | echa de modificación |
| itorio di ubuntu-22.04.1-desktop-amd64 28/11/2022 10:56 | itorio 🖈                 |         | 🥘 ubuntu-22.04.1-desktop-amd64 |   | 28 | 3/11/2022 10:56      |

Especificamos los recursos que se reservarán para la ejecución de la máquina virtual, teniendo en cuenta que se restarán a los recursos disponibles del SO de nuestro ordenador. Para este ejercicio, con reservar 2GB de RAM y un núcleo del procesador es suficiente.

| Crear máquina virtual |                                                                                                    | ?       | ×   |
|-----------------------|----------------------------------------------------------------------------------------------------|---------|-----|
|                       | Hardware<br>You can modify virtual machine's hardware by changing amount of RAM and virtual CPU count. Enabling<br>EFI is also possible. | 2048 ME | 3 🗘 |
|                       | 4MB 16384 MB<br>Processors:<br>1 CPU 12<br>Enable EFI (special OSes only)                                                                | 2 CPUs  |     |

Reservamos espacio en nuestro disco duro para la instalación del sistema operativo virtual y los archivos que este vaya a manejar.

| Crear máquina virtual |                                                                                                    | ? X      |
|-----------------------|----------------------------------------------------------------------------------------------------|----------|
|                       | Virtual Hard disk                                                                                                    |          |
|                       | If you wish you can add a virtual hard disk to the new machine. You can either create a new hard disk file<br>or select an existing one. Alternatively you can create a virtual machine without a virtual hard disk. | 2        |
| JAME                  | Create a Virtual Hard Disk Now                                                                                                    |          |
|                       | Disk Size:                                                                                                    | 25,00 GB |
|                       | 4,00 MB 2,00 TB                                                                                                    |          |
|                       | Pre-allocate Full Size                                                                                                    |          |
| 34                    | O Use an Existing Virtual Hard Disk File                                                                                                    |          |
| P                     | Vacío                                                                                                    | ~        |
|                       | 🔿 Do Not Add a Virtual Hard Disk                                                                                                    |          |
|                       |                                                                                                    |          |
|                       |                                                                                                    |          |
|                       |                                                                                                    |          |

## Ahora hacemos clic en "Iniciar"

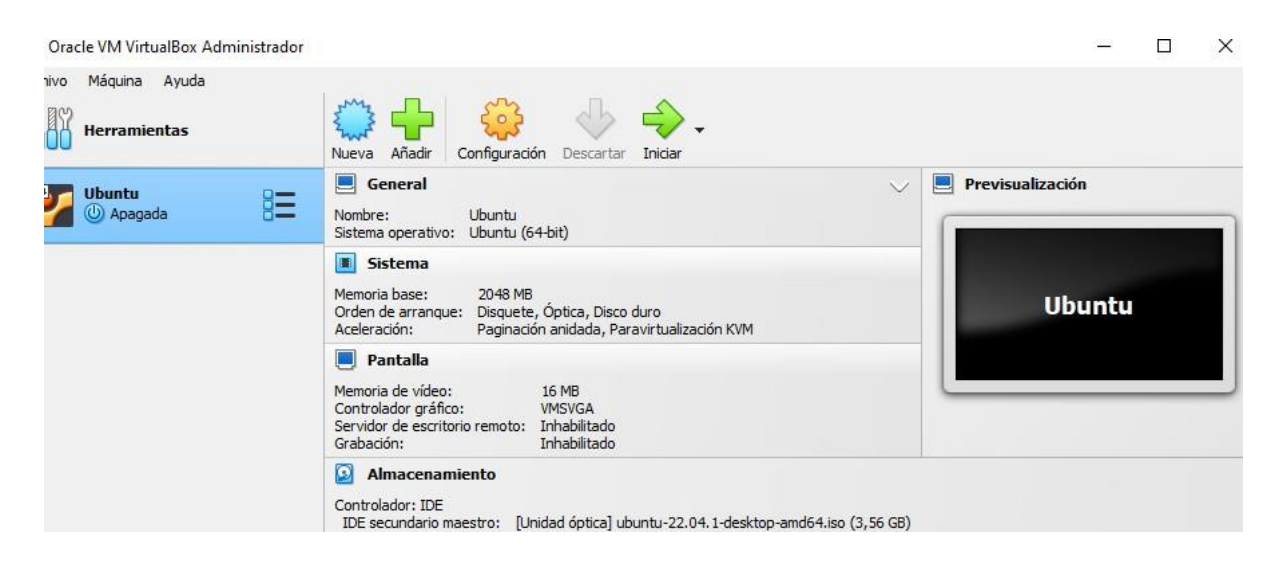

## Nos guiará por el asistente de instalación de Ubuntu

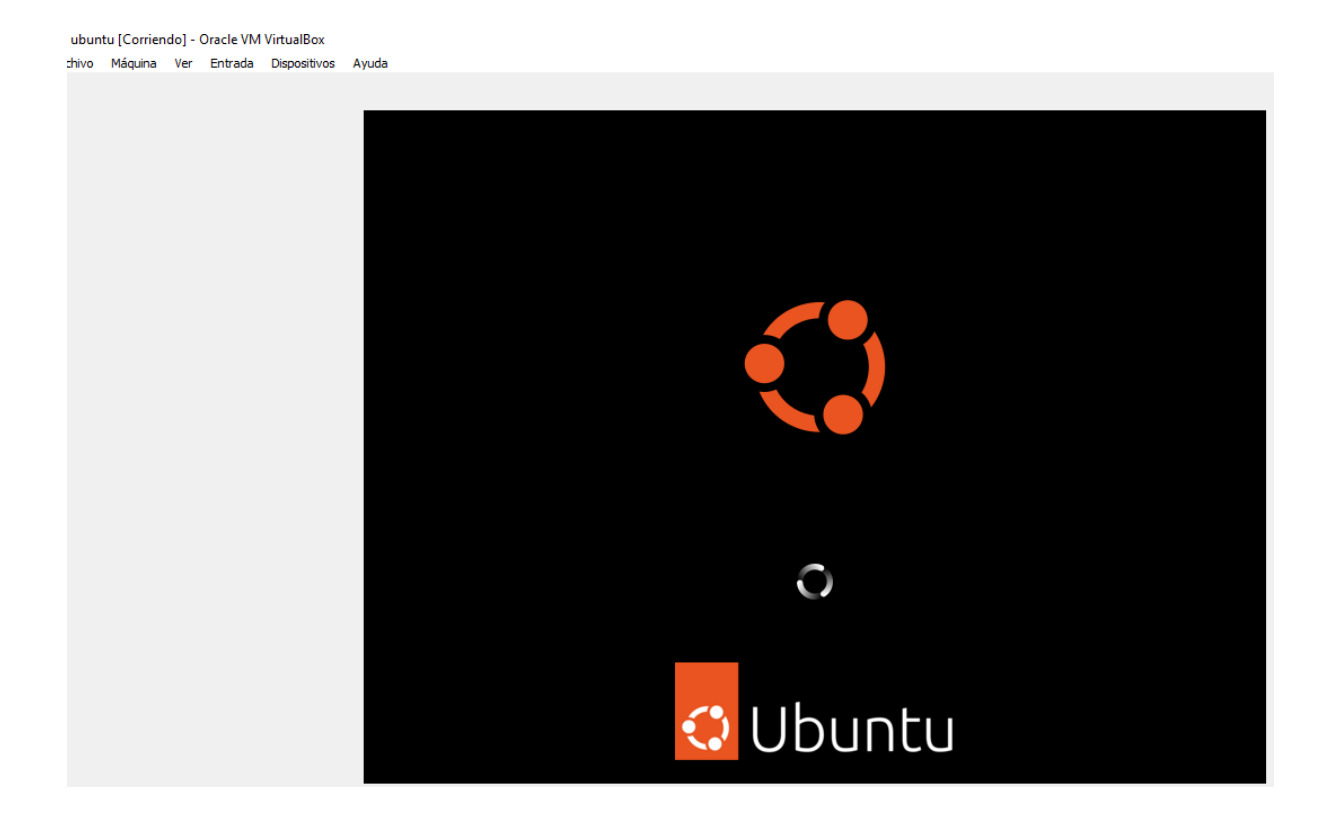

Una vez instalado, abrimos el terminal y ejecutamos el comando de instalación para descargar la aplicación Spotify

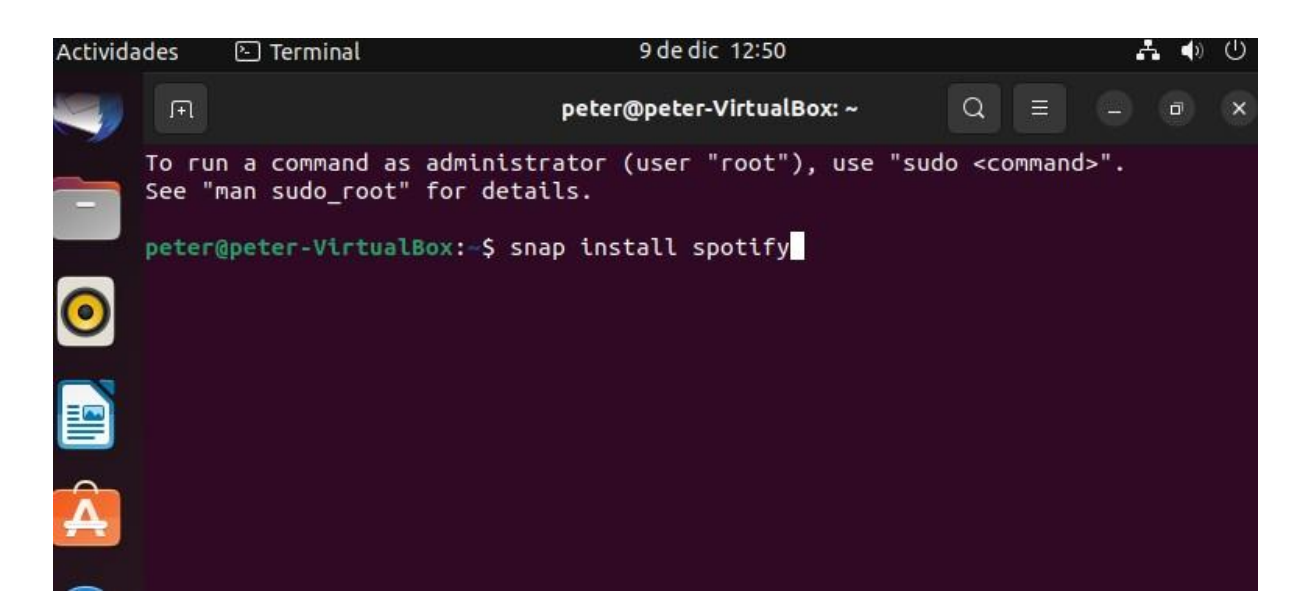

Nos mostrará un mensaje de que se ha instalado correctamente

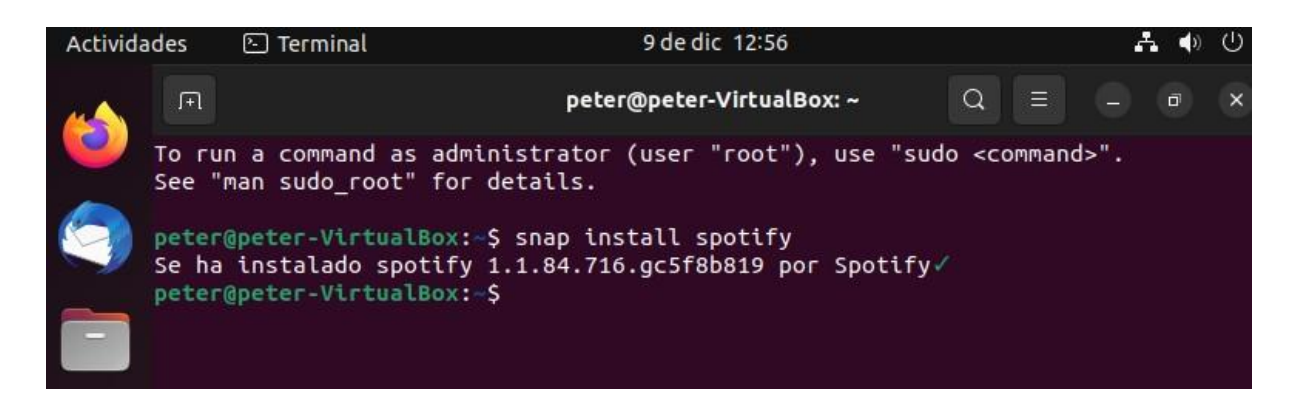

Ahora si buscamos en nuestras aplicaciones aparecerá Spotify

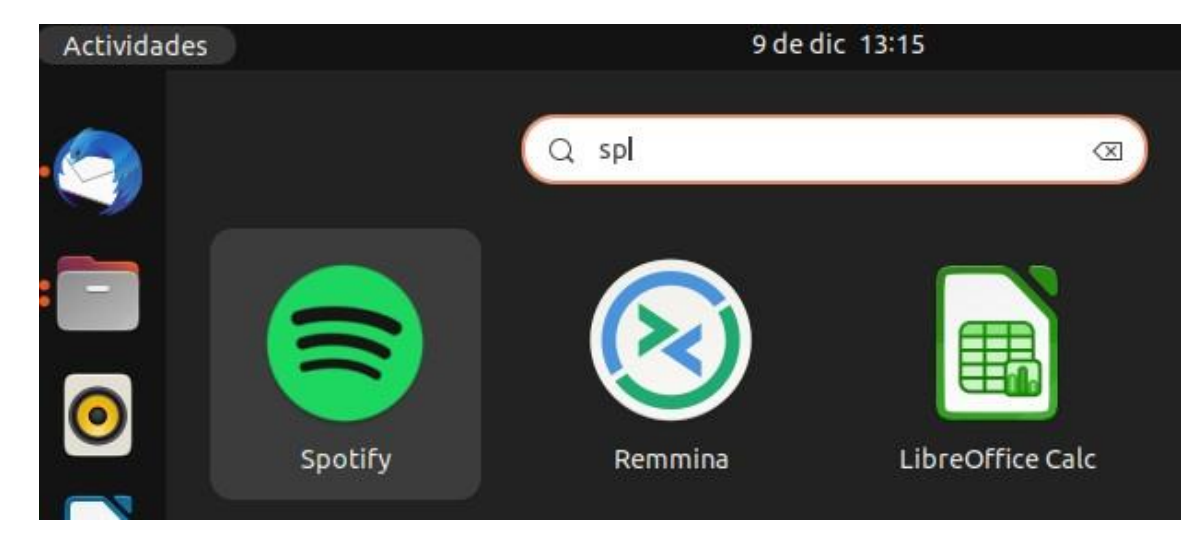

# Y ya podremos ejecutarla

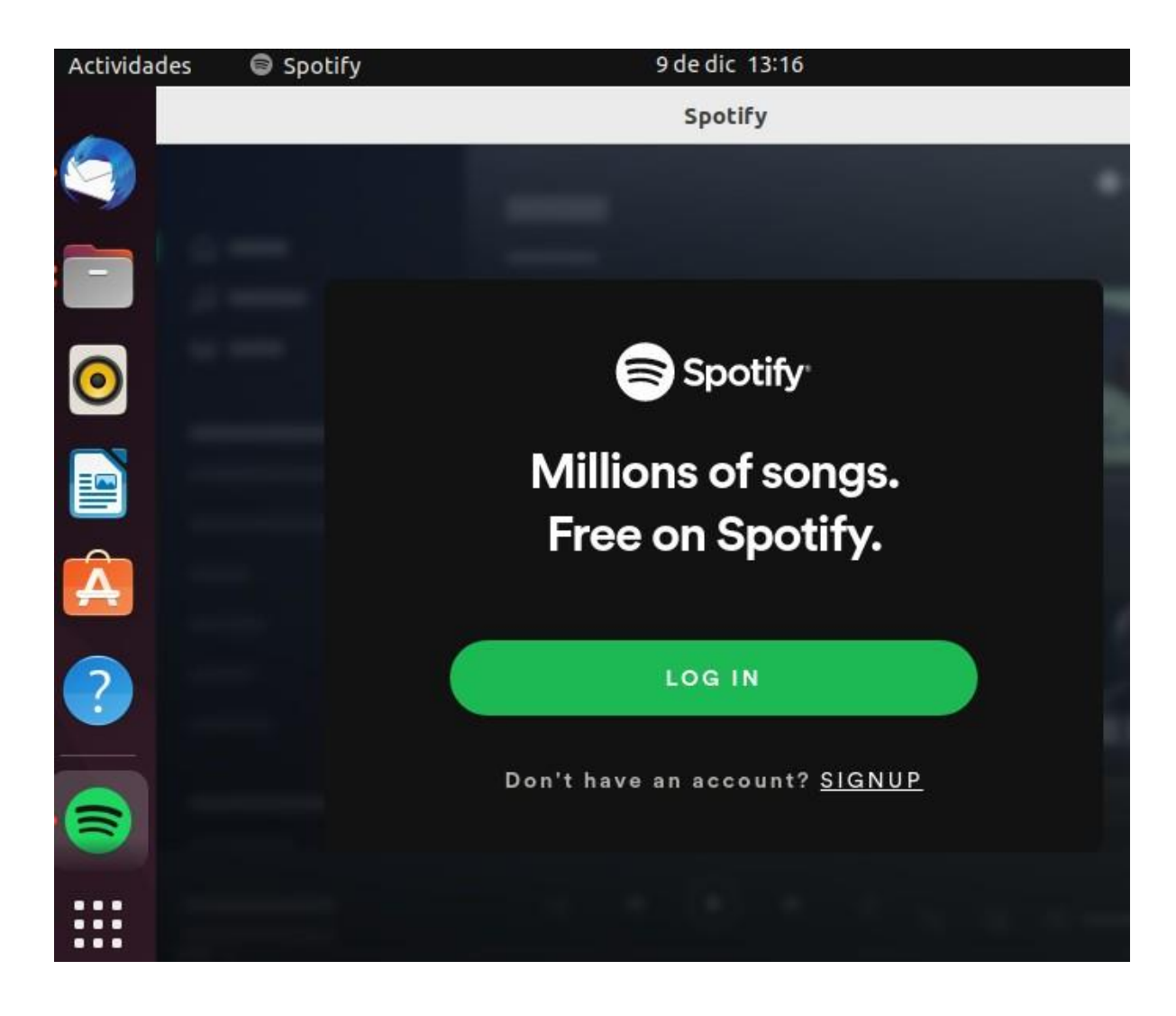